Veiledning om utskriftskvalitet Side 1 av 13

# Veiledning om utskriftskvalitet

Hvis disse forslagene ikke løser problemet, må du kontakte kundestøtte. Det kan hende at en skriverdel må justeres eller byttes.

### Tegn har hakkete eller ujevne kanter

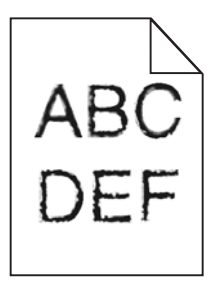

Hvis du bruker nedlastede skrifter, må du kontrollere at skriveren, vertsdatamaskinen og programmet støtter dem.

### Avkuttede bilder

Prøv ett eller flere av følgende:

### **UNDERSØK PAPIRFØRERNE**

Skyv papirførerne slik at de passer til papirstørrelsen i skuffen.

#### KONTROLLER INNSTILLINGEN FOR PAPIRSTØRRELSE

Kontroller at innstillingen for papirstørrelse samsvarer med papiret i skuffen:

- **1** Undersøk innstillingen for papirstørrelse i menyen Papir på skriverens kontrollpanel.
- 2 Før du sender en utskriftsjobb må du spesifisere korrekt størrelsesinnstilling:
  - For Windows-brukere: Spesifiser størrelsen i Utskriftsegenskapene.
  - For Macintosh-brukere: Spesifiser størrelsen fra Sideoppsettdialogen.

### Grå bakgrunn på utskrifter

| ABCDE |
|-------|
| ABCDE |
| ABCDE |

Prøv ett eller flere av følgende forslag:

#### KONTROLLER INNSTILLINGENE FOR MØRKHET ELLER FJERNING AV BAKGRUNN

- Juster mørkheten til en lysere innstilling.
- Øk innstillingen for fjerning av bakgrunn.

#### KONTROLLER AT TONERKASSETTEN IKKE ER SLITT ELLER DEFEKT

Hvis tonerkassetten er slitt eller defekt, må du bytte den.

### **Uriktige marger**

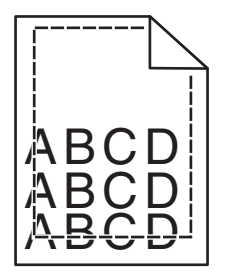

Dette er mulige løsninger. Prøv ett eller flere av følgende:

#### Kontroller papirførerne

Skyv papirførerne slik at de passer til papirstørrelsen i skuffen.

#### KONTROLLER INNSTILLINGEN FOR PAPIRSTØRRELSE

Kontroller at innstillingen for papirstørrelse samsvarer med papiret i skuffen:

- **1** Undersøk innstillingen for papirstørrelse i menyen Papir på skriverens kontrollpanel.
- 2 Før du sender en utskriftsjobb må du spesifisere korrekt størrelsesinnstilling:
  - For Windows-brukere: Spesifiser størrelsen i Utskriftsegenskapene.
  - For Macintosh-brukere: Spesifiser størrelsen fra Sideoppsettdialogen.

### Lys, farget linje, hvit linje eller linje med feil farge vises på utskriftene

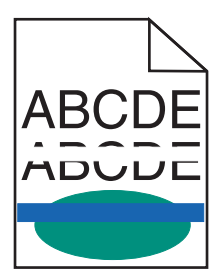

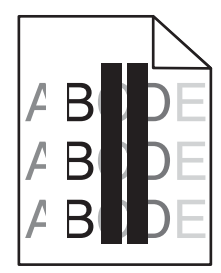

Prøv ett eller flere av følgende forslag:

#### KONTROLLER AT TONERKASSETTEN IKKE ER SLITT ELLER DEFEKT

Hvis tonerkassetten er slitt eller defekt, må du bytte den.

Du finner mer informasjon i instruksjonene som fulgte med erstatningsdelen.

#### KONTROLLER AT OVERFØRINGSBELTET IKKE ER DEFEKT

Hvis overføringsbeltet er defekt, må du bytte det.

Du finner mer informasjon i instruksjonene som fulgte med erstatningsdelen.

# Papiret krøller seg

Prøv ett eller flere av følgende forslag:

#### KONTROLLER INNSTILLINGENE FOR PAPIRTYPE OG PAPIRVEKT

Kontroller at innstillingene for papirtype og papirvekt samsvarer med papiret i skuffen eller materen:

- **1** Kontroller innstillingene for papirtype og papirvekt på menyen Papir på skriverens kontrollpanel.
- 2 Før du sender en utskriftsjobb, må du angi riktig type:
  - Windows: Angi papirtypen i Utskriftsegenskaper.
  - Macintosh: Angi papirtypen i utskriftsdialogboksen.

### LEGG I PAPIR FRA EN NYÅPNET PAKKE

Papir absorberer fuktighet på grunn av høy luftfuktighet. La papiret ligge i originalemballasjen til du skal bruke det.

### Uregelmessigheter på utskriften

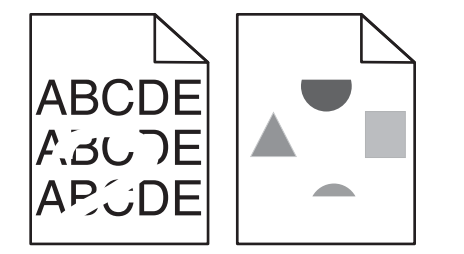

Prøv ett eller flere av følgende forslag:

### LEGG I PAPIR FRA EN NYÅPNET PAKKE

Papiret kan ha absorbert fukt på grunn av høy luftfuktighet. La papiret ligge i originalemballasjen til du skal bruke det.

#### KONTROLLER INNSTILLINGENE FOR PAPIRTYPE OG PAPIRVEKT

Kontroller at innstillingene for papirtype og papirvekt samsvarer med papiret i skuffen eller materen:

- **1** Kontroller innstillingene for papirtype og papirvekt på menyen Papir på skriverens kontrollpanel.
- 2 Før du sender en utskriftsjobb, må du angi riktig type:
  - Windows: Angi papirtypen i Utskriftsegenskaper.
  - Macintosh: Angi papirtypen i utskriftsdialogboksen.

### **U**NNGÅ STRUKTURERT PAPIR MED GROV OVERFLATE

#### KONTROLLER AT TONERKASSETTEN IKKE ER SLITT ELLER DEFEKT

Hvis tonerkassetten er slitt eller defekt, må du bytte den.

#### KONTROLLER AT OVERFØRINGSBELTET IKKE ER DEFEKT

Hvis overføringsbeltet er defekt, må du bytte det. Du finner mer informasjon i instruksjonene som fulgte med erstatningsdelen.

#### KONTROLLER AT FIKSERINGSENHETEN IKKE ER DEFEKT

Hvis fikseringsenheten er defekt, må du bytte den. Du finner mer informasjon i instruksjonene som fulgte med erstatningsdelen.

# Utskriften er for mørk

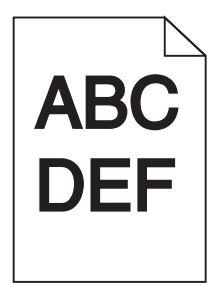

Prøv ett eller flere av følgende forslag:

#### KONTROLLER INNSTILLINGENE FOR MØRKHET, LYSSTYRKE OG KONTRAST

- Fra menyen Kvalitet på skriverens kontrollpanel velger du en lavere verdi for disse innstillingene.
- Windows: Endre innstillingene i Utskriftsegenskaper.
- Macintosh:
  - 1 Velg Arkiv >Skriv ut.
  - 2 Velg Skriverfunksjoner på skrivervalgmenyen.
  - **3** Velg lavere verdier for Tonermørkhet, Lysstyrke og Kontrast.

#### LEGG I PAPIR FRA EN NYÅPNET PAKKE

Papiret kan ha absorbert fukt på grunn av høy luftfuktighet. La papiret ligge i originalemballasjen til du skal bruke det.

### **U**NNGÅ STRUKTURERT PAPIR MED GROV OVERFLATE

#### KONTROLLER INNSTILLINGEN FOR PAPIRTYPE

Kontroller at innstillingen for papirtype samsvarer med papiret i skuffen eller materen:

- Kontroller innstillingen for papirtype på menyen Papir på skriverens kontrollpanel.
- Windows: Kontroller denne innstillingen i Utskriftsegenskaper.
- Macintosh: Kontroller denne innstillingen i utskriftsdialogboksen.

# Utskriften er for lys

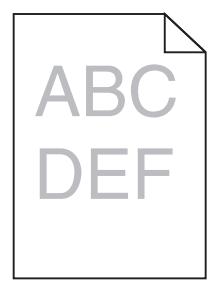

Prøv ett eller flere av følgende forslag:

#### KONTROLLER INNSTILLINGENE FOR MØRKHET, LYSSTYRKE OG KONTRAST

Innstillingene for tonermørkhet eller lysstyrke kan være for lys, eller innstillingen for kontrast er for lav.

- Endre innstillingene på menyen Kvalitet på skriverens kontrollpanel.
- Windows: Endre innstillingene i Utskriftsegenskaper.
- Macintosh:
  - 1 Velg Arkiv >Skriv ut.
  - 2 Velg Skriverfunksjoner på skrivervalgmenyen.
  - 3 Velg høyere verdier for Tonermørkhet, Lysstyrke og Kontrast.

#### LEGG I PAPIR FRA EN NYÅPNET PAKKE

Papiret kan ha absorbert fukt på grunn av høy luftfuktighet. La papiret ligge i originalemballasjen til du skal bruke det.

#### **UNNGÅ STRUKTURERT PAPIR MED GROV OVERFLATE**

#### KONTROLLER INNSTILLINGEN FOR PAPIRTYPE

Kontroller at innstillingen for papirtype samsvarer med papiret i skuffen eller materen:

- Kontroller innstillingen for papirtype på menyen Papir på skriverens kontrollpanel.
- Windows: Kontroller denne innstillingen i Utskriftsegenskaper.
- Macintosh: Kontroller denne innstillingen i utskriftsdialogboksen.

#### KONTROLLER AT DET IKKE ER LITE TONER IGJEN I KASSETTEN

**1** Ta ut tonerkassetten.

Advarsel – mulig skade: Ikke ta på fotoledertrommelen. Hvis du gjør det, kan utskriftskvaliteten bli dårlig.

- 2 Rist tonerkassetten sideveis og frem og tilbake flere ganger for å fordele toneren i kassetten.
- **3** Sett inn tonerkassetten igjen.

Merk: Hvis utskriftskvaliteten ikke blir bedre, må du sette inn en ny tonerkassett med den fargen som ikke skrives ut.

### Kontakt kundestøtte

Hvis problemet vedvarer, kan det hende at skriveren trenger service.

### Skriveren skriver ut blanke sider

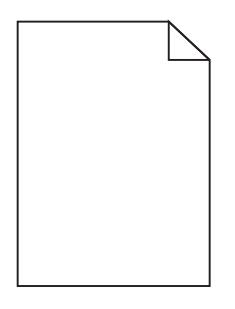

Prøv ett eller flere av følgende forslag:

#### KONTROLLER AT ALL EMBALLASJE ER FJERNET FRA TONERKASSETTEN

Ta ut tonerkassetten og kontroller at emballasjen er fjernet. Sett inn tonerkassetten igjen.

#### KONTROLLER AT DET IKKE ER LITE TONER IGJEN I KASSETTEN

1 Ta ut tonerkassetten.

Advarsel – mulig skade: Ikke ta på fotoledertrommelen. Hvis du gjør det, kan utskriftskvaliteten bli dårlig.

- 2 Rist tonerkassetten sideveis og frem og tilbake flere ganger for å fordele toneren i kassetten.
- **3** Sett inn tonerkassetten igjen.

Merk: Hvis utskriftskvaliteten ikke blir bedre, må du sette inn en ny tonerkassett med den fargen som ikke skrives ut.

### Kontakt kundestøtte

Hvis problemet vedvarer, kan det hende at skriveren trenger service.

# Gjentatte feil vises på utskriftene

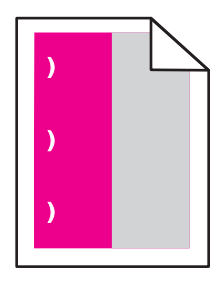

Prøv ett eller flere av følgende forslag:

#### BYTT TONERKASSETTEN.

Bytt tonerkassetten med fargen med feilen som gjentas, hvis utskriftsfeilene forekommer i følgende tilfeller:

- For hver 33 mm på siden
- For hver 35.3 mm på siden

### BYTT FOTOLEDEREN.

Bytt tonerkassetten med fargen med feilen som gjentas, hvis utskriftsfeilene forekommer i følgende tilfeller:

- For hver 28.3 mm på siden
- For hver 72.4 mm på siden

#### **B**YTT FIKSERINGSENHETEN

Bytt fikseringsenheten hvis feilene forekommer i følgende tilfeller:

- For hver 47.4 mm på siden
- For hver 94.8 mm på siden
- For hver 113 mm på siden

### Skyggebilder vises på utskriftene

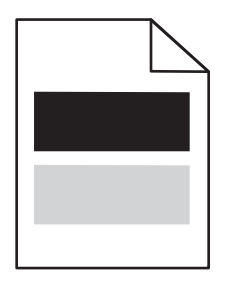

#### KONTROLLER INNSTILLINGENE FOR PAPIRTYPE OG PAPIRVEKT

Kontroller at innstillingene for papirtype og papirvekt samsvarer med papiret i skuffen:

- 1 Kontroller innstillingene for papirtype og papirvekt på menyen Papir på skriverens kontrollpanel.
- 2 Før du sender en utskriftsjobb, må du angi riktig type:
  - Windows: Angi papirtypen i Utskriftsegenskaper.
  - Macintosh: Angi papirtypen i utskriftsdialogboksen.

#### KONTROLLER AT FOTOLEDEREN IKKE ER DEFEKT

Bytt den defekte fotolederen.

#### KONTROLLER AT DET IKKE ER LITE TONER IGJEN I KASSETTEN

1 Ta ut tonerkassetten.

Advarsel – mulig skade: Ikke ta på fotoledertrommelen. Hvis du gjør det, kan utskriftskvaliteten bli dårlig.

- 2 Rist tonerkassetten sideveis og frem og tilbake flere ganger for å fordele toneren i kassetten.
- **3** Sett inn tonerkassetten igjen.

Merk: Hvis utskriftskvaliteten ikke blir bedre, må du bytte tonerkassetten.

### Kontakt kundestøtte

Hvis problemet vedvarer, kan det hende at skriveren trenger service.

### Skråstilt utskrift

#### KONTROLLER PAPIRFØRERNE

Skyv papirførerne slik at de passer til papirstørrelsen i skuffen.

#### **KONTROLLER PAPIRET**

Kontroller at du bruker papir som oppfyller spesifikasjonene for skriveren.

# Heldekkende farge eller sorte sider vises på utskriftene

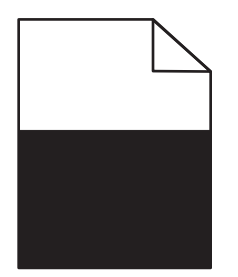

#### KONTROLLER AT FOTOLEDEREN IKKE ER DEFEKT, OG AT DEN ER SATT INN RIKTIG

Ta ut fotolederen, og sett den tilbake på plass. Hvis problemet vedvarer, må du kanskje bytte fotoleder.

# KONTROLLER AT TONERKASSETTENE ER SATT RIKTIG INN OG AT DE IKKE ER DEFEKTE ELLER INNEHOLDER

#### LITE TONER.

• Ta ut tonerkassetten. Rist den fra side til side for å fordele toneren jevnt, og sett den tilbake i skriveren.

Advarsel – mulig skade: Ikke ta på fotoledertrommelen. Hvis du gjør det, kan utskriftskvaliteten bli dårlig.

• Sett inn blekkpatronene igjen.

**Merk:** Hvis utskriftskvaliteten fortsatt ikke er tilfredsstillende, må du bytte tonerkassettene.

### Kontakt kundestøtte

Hvis problemet vedvarer, kan det hende at skriveren trenger service.

### Det vises vannrette streker på utskriftene

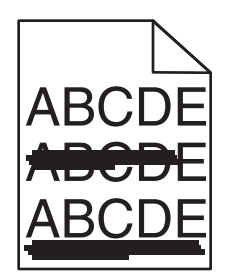

Prøv ett eller flere av følgende forslag:

### **V**ELG EN ANNEN SKUFF ELLER MATER

- Gå til følgende på skriverens kontrollpanel:
  Papirmeny >Standardkilde > velg skuff eller mater >Send
- Windows: Velg papirkilden i Utskriftsegenskaper.
- Macintosh: Velg papirkilden i dialogboksen Skriv ut og på tilleggsmenyene.

#### Kontroller at tonerkassetten ikke er slitt eller defekt

Hvis tonerkassetten er slitt, defekt eller tom, må du bytte den.

Veiledning om utskriftskvalitet Side 10 av 13

### Det vises loddrette streker på utskriftene

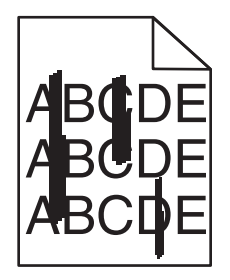

Prøv ett eller flere av følgende forslag:

#### **V**ELG EN ANNEN SKUFF ELLER MATER

- Gå til følgende på skriverens kontrollpanel:
  - Papirmeny >Standardkilde > velg skuff eller mater >Send
- Windows: Velg papirkilden i Utskriftsegenskaper.
- Macintosh: Velg papirkilden i dialogboksen Skriv ut og på tilleggsmenyene.

#### KONTROLLER AT TONERKASSETTEN IKKE ER SLITT ELLER DEFEKT

Hvis tonerkassetten er slitt, defekt eller tom, må du bytte den.

#### Kontroller at overføringsmodulen ikke er slitt eller defekt

Bytt den slitte eller defekte overføringsmodulen.

### Det vises tonertåke eller bakgrunnsskygge på siden

Prøv ett eller flere av følgende forslag:

#### KONTROLLER AT TONERKASSETTEN ER SATT INN RIKTIG, OG AT DEN IKKE ER DEFEKT

Sett inn den defekte tonerkassetten på nytt, eller skift den.

### KONTROLLER AT OVERFØRINGSMODULEN IKKE ER SLITT ELLER DEFEKT

Bytt den slitte eller defekte overføringsmodulen.

### KONTROLLER AT FOTOLEDEREN IKKE ER DEFEKT

Skift den defekte eller slitte fotolederen.

### KONTROLLER AT FIKSERINGSENHETEN IKKE ER SLITT ELLER DEFEKT

Bytt den slitte eller defekte fikseringsenheten.

#### KONTROLLER AT SKRIVEREN HAR VÆRT ETTERKALIBRERT I DET SISTE

Velg Fargejustering fra menyen Kvalitet.

#### KONTROLLER AT PROGRAMMET IKKE HAR ANGITT EN OFFWHITE BAKGRUNN

Kontroller programinnstillingene.

#### KONTROLLER AT DET IKKE ER TONER I PAPIRBANEN

Kontakte brukerstøtten.

### Toneren sverter av

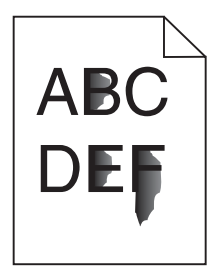

Prøv ett eller flere av følgende forslag:

#### KONTROLLER INNSTILLINGENE FOR PAPIRTYPE OG PAPIRVEKT

Kontroller at innstillingene for papirtype og papirvekt samsvarer med papiret i skuffen eller materen:

- 1 Kontroller innstillingene for papirtype og papirvekt på menyen Papir på skriverens kontrollpanel. Endre innstillingen for papirvekt fra Normal til Tung.
- **2** Før du sender en utskriftsjobb, må du angi riktig type:
  - Windows: Angi papirtypen i Utskriftsegenskaper.
  - Macintosh: Angi papirtypen i utskriftsdialogboksen.

#### KONTROLLER INNSTILLINGEN FOR PAPIRSTRUKTUR

Kontroller innstillingene for papirstruktur samsvarer med papiret i skuffen eller materen. Endre om nødvendig innstillingen for papirstruktur fra Normal til Grov.

#### KONTROLLER AT FIKSERINGSENHETEN IKKE ER SLITT ELLER DEFEKT

Bytt den slitte eller defekte fikseringsenheten. Du finner mer informasjon i instruksjonene som fulgte med erstatningsdelen.

## Tonerflekker

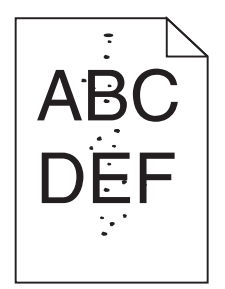

Prøv ett eller flere av følgende forslag:

#### KONTROLLER AT TONERKASSETTEN IKKE ER SLITT ELLER DEFEKT

Hvis tonerkassetten er slitt eller defekt, må du bytte den.

### KONTROLLER AT DET IKKE ER TONER I PAPIRBANEN

### Kontakt kundestøtte

Hvis problemet vedvarer, kan det hende at skriveren trenger service.

# Utskriftskvaliteten på transparenter er dårlig

Prøv ett eller flere av følgende:

### **KONTROLLER TRANSPARENTENE**

Bruk bare transparenter som oppfyller spesifikasjonene for skriveren.

### KONTROLLER INNSTILLINGEN FOR PAPIRTYPE

Kontroller at innstillingen for papirtype er satt til Transparenter:

- **1** Kontroller innstillingen for papirtype i menyen Papir på skriverens kontrollpanel.
- 2 Før du sender en utskriftsjobb må du spesifisere korrekte typeinnstillinger:
  - For Windows-brukere: Spesifiser typen i Utskriftsegenskapene.
  - For Macintosh-brukere: Spesifiser typen fra utskriftsdialogen.

Veiledning om utskriftskvalitet Side 13 av 13

# Ujevn utskriftstetthet

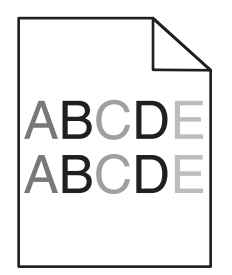

# Kontroller at tonerkassetten ikke er slitt eller defekt

Hvis tonerkassetten er slitt eller defekt, må du bytte den.